## Guía de Preinscripción a Propuesta - 2024

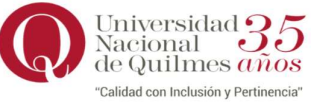

## Aspirante!

Para realizar la preinscripción a Carrera/Propuesta debes ingresar a https://g3preinscripcion.uvq.edu.ar/preinscripcion/unq/ Y luego de registrarte en el Sistema (1), deberás colocar tu E-mail y Clave en los campos (2) que se muestran en la imagen que sigue y pinchar el botón <u>Ingresar:</u> (si ya te preinscribiste anteriormente podés ingresar con el mismo usuario y contraseña).

| E-mail                                                                                                    | Ingresa tus datos                                             |                           |           | Bienvenido al Sistema de Preinscripción para                                                                                                    |
|----------------------------------------------------------------------------------------------------|---------------------------------------------------------------|---------------------------|-----------|----------------------------------------------------------------------------------------------------|
|                                                                                                    |                                                               |                           |           | las carreras de Pregrado y Grado de la                                                                                                    |
| Clave                                                                                                    |                                                               | (2)                       | )         | Universidad Nacional de Quilmes - Modalidad                                                                                                    |
|                                                                                                    |                                                               |                           | J         | El módulo de preinscripción quedará habilitado para:                                                                                                    |
| Ingresar                                                                                                    |                                                               |                           |           | <ul> <li>a) estudiantes y graduados de la Universidad Nacional de Quilmes que opten por una<br/>nueva propuesta/carrera de la modalidad presencial.</li> </ul>                                                                                                    |
| Usuario ni                                                                                                    | uevo en el sistema?                                           |                           |           | b) aspirantes a carreras con Ciclo de Complementación Curricular                                                                                                    |
| Registrate (1)                                                                                                    |                                                               |                           |           | Para hacer efectiva su inscripción a la Universidad Nacional de Quilmes, usted deberá reunir<br>-en primera instancia- toda la documentación y en segunda instancia cumplir con el<br>procedimiento que se indica aquí, sin excepción alguna.                                                                                                    |
| En la si                                                                                                    | guiente panta                                                 | alla podrás               | selecci   | ionar la Carrera/Propuesta a la que queres preinscribirte:                                                                                                    |
| Universidad<br>Nacional<br>de Quilmes                                                                                                    |                                                               |                           |           |                                                                                                    |
| Preinsc                                                                                                    | ripción                                                       |                           |           | Cripción                                                                                                    |
|                                                                                                    |                                                               |                           |           | paso elegí li Propuesta (*)                                                                                                    |
| Como primer paso, elegí la<br>propuesta a la que querés                                                                                                    |                                                               |                           |           | a que querés Seleccioná V                                                                                                    |
|                                                                                                    |                                                               |                           | opuesta   | Ubicación (*)                                                                                                    |
| preinscribine.                                                                                                    |                                                               |                           |           | Modalidad (')                                                                                                    |
|                                                                                                    |                                                               |                           |           | r Peña 352 - Y                                                                                                    |
|                                                                                                    |                                                               |                           |           | Plan (*)                                                                                                    |
| de la Propues                                                                                                    | sta dehes con                                                 | nletarto                  | dos       |                                                                                                    |
| pos y pinchar <i>Aceptar</i> para que te lleve a                                                                                                    |                                                               |                           | 'e a      | Política de Privacidad                                                                                                    |
| e pantalla dor                                                                                                    | ide completa                                                  | rás los car               | npos      | Los datos personales incluidos en el presente formulario se encuentran amparados por al Art. 43º<br>de la Constitución Nacional Argentina y por la Ley 25.326, sobre PROTECCIÓN DE DATOS                                                                                                    |
| ılario:                                                                                                    |                                                               |                           |           | PERSONALES. La finalidad de la información personal vertida en el presente formulario tendrá solo<br>y exclusivamente fines de recolección de información de posibles interesados en la oferta<br>enclusivamentes de la luteraridad de la información de posibles interesados en la oferta<br>de la construcción de la luteraridad de la construcción de la construcción |
|                                                                                                    |                                                               |                           |           | academica de posgrado de la Universidad Nacional de Cultimes, para los Cuales hu ecreado este<br>instrumento. La DIRECCIÓN NACIONAL DE PROTECCIÓN DE DATOS PERSONALES, Órgano de<br>Control de la ley Nº 25.326, tiene la atribución de atender las denuncias y reclamos que se                                                                                                    |
|                                                                                                    |                                                               |                           |           | interpongan con relación al incumplimiento de las normas sobre protección de datos personales.<br>Asimismo, se informa que el titular de los datos incluidos en el presente formulario tiene la facultad                                                                                                    |
| reinscripción                                                                                                    | Propuestas e                                                  | legidas                   |           | ore ejercer ei orerecno ore acceso à los mismos de norma gratuita a intervalos no menores a seis<br>meses, salvo que se acredite un interés legítimo al efecto conforme lo establecido en el artículo 14,<br>inciso 3 de la Ley № 25.326                                                                                                    |
| reinscripción                                                                                                    | Propuesta                                                     | Tipo de<br>Plan propuesta | Ubicación | Acepto la política de privacidad                                                                                                    |
| einscripción<br>opuesta<br>atos adicionales<br>atos principales                                                                                                    |                                                               | 2019 GRADO                | BERNAL    | Aceptar Cerrar                                                                                                    |
| reinscripción<br>opuesta<br>atos adicionales<br>atos principales<br>ttos personales<br>anclamiento de estudios<br>tuación laboral                                                                                                    | LICENCIATURA EN<br>BIOTECNOLOGÍA                              |                           |           |                                                                                                    |
| reinscripción<br>opuesa<br>stos adicionales<br>stos principales<br>stos personales<br>nanciamiento de estudios<br>tuación faboral<br>tuación familiar                                                                                                    | LICENCIATURA EN<br>BIOTECNOLOGÍA<br>Elegir Pr <u>opues</u> ta |                           | 1         |                                                                                                    |
| epinscripción<br>opuosta<br>atos adicionales<br>atos principales<br>atos personales<br>nanciamiento de estudios<br>tuación laboral<br>tuación familiar<br>studios<br>cnología<br>seanacidad                                                                                                    | LICENCIATURA EN<br>BIOTECNOLOGÍA<br>Elegir Propuesta          |                           |           |                                                                                                    |
| retinscripción<br>opuesta<br>atos adicionales<br>atos principales<br>atos personales<br>nanciamiento de estudios<br>tutación laboral<br>tutación famillar<br>studios<br>iscapacidad<br>atos de salud<br>omación academico                                                                                                    | LICENCIATURA EN<br>BIOTECNOLOGÍA<br>Elegir Propuesta          |                           |           |                                                                                                    |
| reteinscripción<br>topueta<br>atos adicionales<br>atos principales<br>atos personales<br>nanciamiento de estudios<br>tuación faboral<br>tuación familiar<br>studios<br>iconología<br>iscapacidad<br>atos de salud<br>mración acémica<br>ocumentación                                                                                                    | LICENCIATURA EN<br>BIOTECNOLOGÍA<br>Elegir Propuesta          |                           |           |                                                                                                    |
| repuesta<br>atos adicionales<br>atos personales<br>atos personales<br>atos personales<br>atos personales<br>atos personales<br>atos personales<br>atos de estudios<br>tucación familiar<br>studios<br>sconología<br>iscapacidad<br>atos de salud<br>ormación académica<br>occumentación<br>mupeltá los campos de este                                                                                                    | LICENCIATURA EN<br>BIOTECNOLOGÍA<br>Elegir Propuesta          |                           |           |                                                                                                    |
| repuesta<br>atos adicionales<br>atos principales<br>atos principales<br>atos personales<br>inanciamiento de estudios<br>lituación familiar<br>studios<br>sconología<br>liscapacidad<br>atos de salud<br>ormación académica<br>ocumentación<br>muletá los campos de este<br>mulario.                                                                                                    | LICENCIATURA EN<br>BIOTECNOLOGÍA                              |                           |           |                                                                                                    |
| repuesta<br>tos adicionales<br>taos principales<br>taos principales<br>taos personales<br>inanciamiento de estudios<br>ituación taborol<br>ituación familiar<br>studios<br>conología<br>iscapacidad<br>atos de salud<br>ormación académica<br>ocumentación<br>mpletá los campos de este<br>mulario.<br>s campos marcados con (°)                                                                                                    | LICENCIATURA EN<br>BIOTECNOLOGÍA                              |                           |           |                                                                                                    |
| recipies and a sector of the sector of the s | LICENCIATURA EN<br>BIOTECNOLOGÍA                              |                           |           |                                                                                                    |

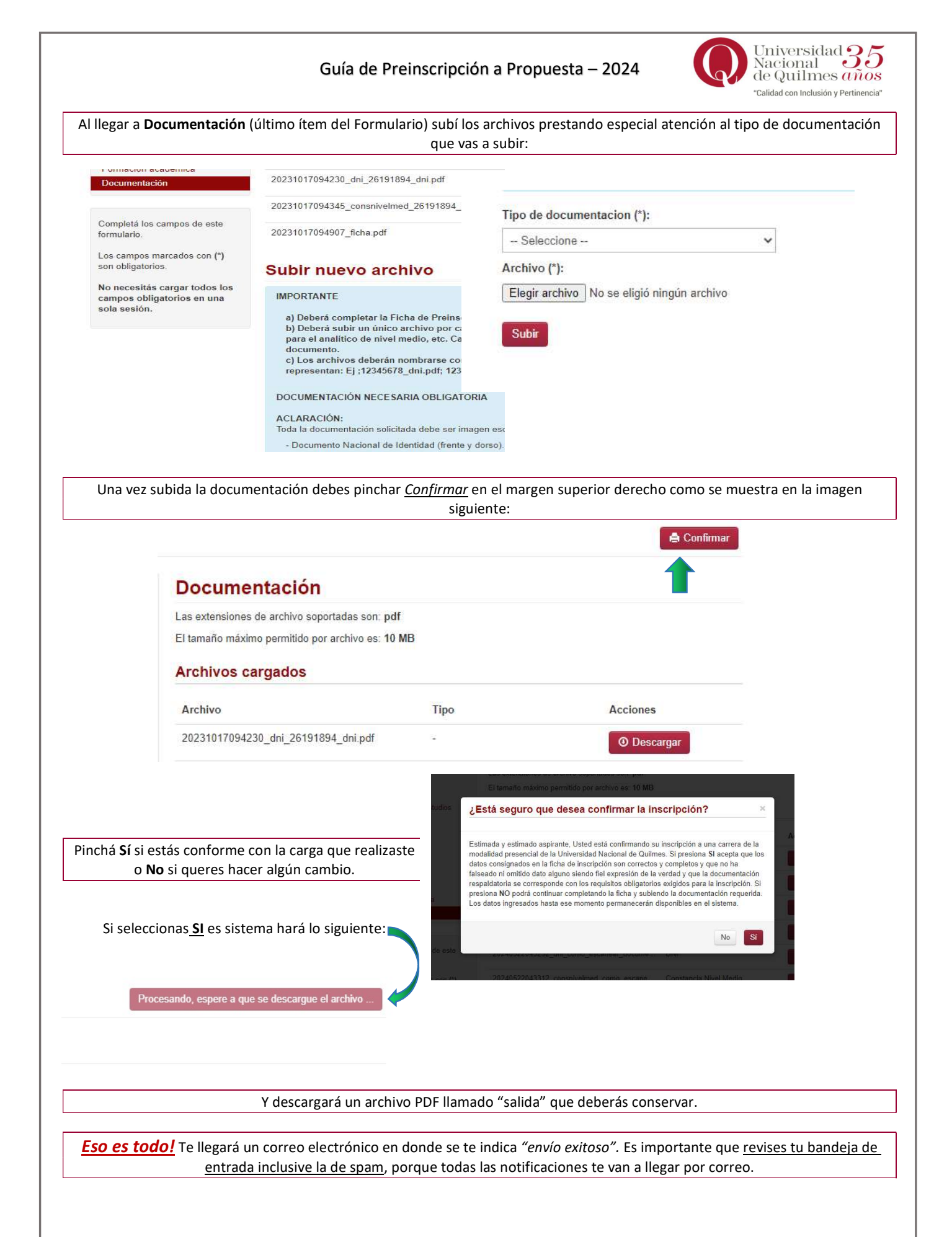